## 更新韌體版本方式:

更新韌體前置作業

- 1. 煩請先下載韌體版本,並若下載檔案為解壓縮檔(如附檔名為 zip/rar),煩請 先解壓縮檔案.
- 確定網路線已從您電腦的網路埠連接到 NBG-4615 的 LAN 埠(1 至 4 埠, 任選一埠)
- 3. 更新韌體時請勿使用電腦的無線連到 NBG4615
- **步驟一**:開啟您的網頁**瀏覽器(Internet Explorer)**→請在網址輸入 "http://192.168.1.1"→按下 Enter 會出現步驟二的圖**①**畫面

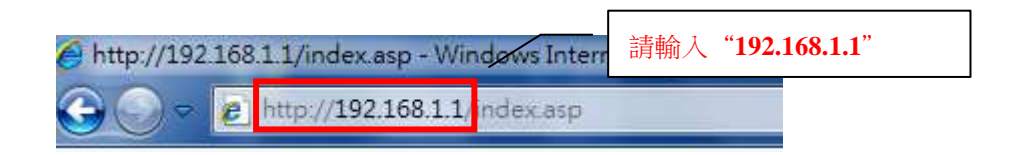

步驟二:請先選擇繁體中文並輸入預設登入密碼"1234",請直接按下"登入 (Login)"→進入步驟三的畫面

| ZyXEL |                                                                              |
|-------|------------------------------------------------------------------------------|
|       | NBG4615 歡迎使用路由器設定介面。請輸人密碼,並按一下「登入」。 密碼: ●●●●●●●●●●●●●●●●●●●●●●●●●●●●●●●●●●●● |
| Z     | <b>12:06:46</b> 2011-05-17                                                   |
|       | (C) Copyright by ZyXEL Communications Corp.                                  |

## 步驟三:請登入〔專家模式〕

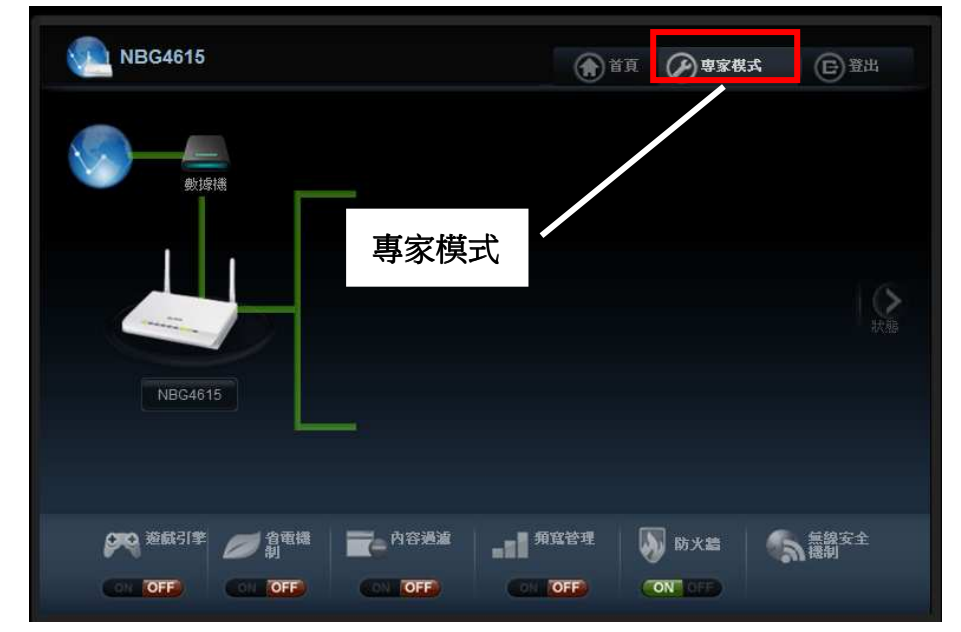

步驟 四:請點選維護→請點選〔韌體升級〕

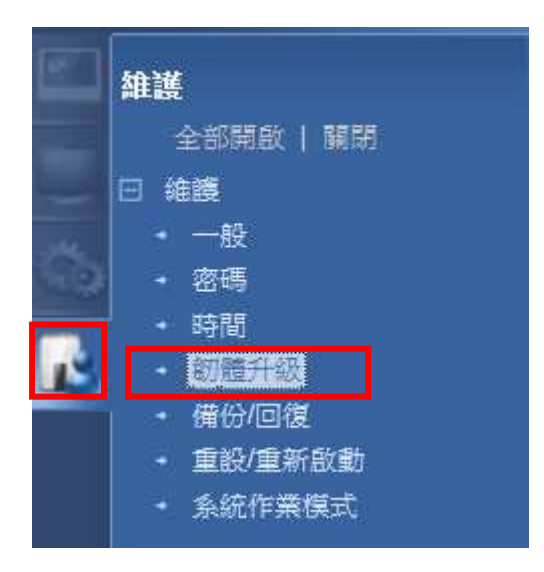

## 步驟五:請點選維護→請點選〔韌體升級〕

請注意!更新韌體過程中,請不要關閉設備電源,及請勿拔除電腦的網路線,並 請等待 3~5 分鐘後,設備會自動重開後,並重新回到登入畫面,即完成更新。

| ■ 維護 > 韌體升級                                                                    |                                                                                                    |
|--------------------------------------------------------------------------------|----------------------------------------------------------------------------------------------------|
|                                                                                |                                                                                                    |
| 升級韌體<br>若要進行卽體升級,諸選擇到卽體升級檔案(*.BIN)的位置,然後進<br>案有經過壓縮程序(*.ZIP 檔),請您必須先將檔案解壓縮後再進行 | ★<br>安一下上載。 韌體升級檔案可以從網站上下載。 如果網站上的韌體檔<br>上傳。在某些情況下,您可能需要將設備重新設定。                                                           |
| 檔案位址: 15℃1.00(BWQ.1)C0.bin BB € €                                              | 請瀏覽己下載並解壓縮的 NBG4615 的韌體.<br>附檔名為.BIN 並按下開啟舊檔.                                                                              |
| 線上創體升級                                                                         | Choose File to Upload     Choose File to Upload     Section 1 + NBG4615_V1.00(BWQ.1)C0     ✓    ✓    ✓    ✓    ✓    ✓    ✓ |
|                                                                                | 租首管理 ▼ 新須資料炎 BIII ▼ U W<br><b>☆ 我的最美</b> 名稱 ^ 修改日期 類型<br>▶ 下載 ▲ NBG4615_V1.00(BWQ.1)C0.bin 2011/7/29下午 0 VLC medi          |
|                                                                                | ◎ 表出的位置<br>重 桌面<br>深 煤體優<br>砂 家用群組<br>編 電腦<br>編 HP_2230s (C:)<br>二 本限法理(D)                                                 |
|                                                                                | a) 新滑磁碟區(E:) + < #<br>檔案名稱( <u>N</u> ): NBG4615_V1.00(BWQ.1)C( ▼ All Files(**) ▼<br>開設酱瘤(O) ▼ 取消                           |

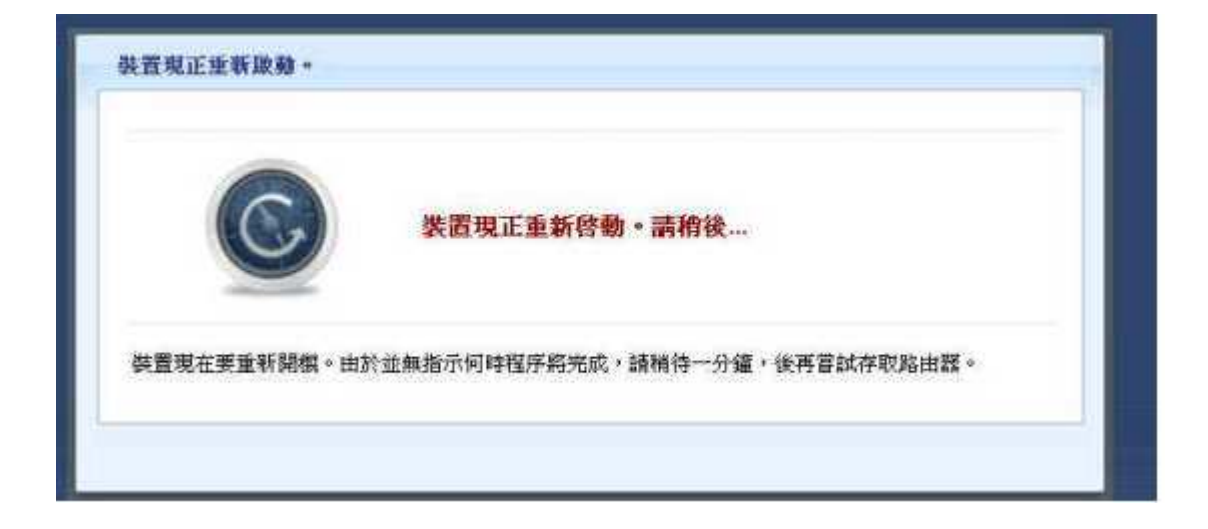

步驟六:請重新登入到 NBG4615,如步驟二~步驟三,並檢查設備的韌體版本是 否變更成上傳後的版本。

| <u>()</u>  | http://192.168.1.1/local/advance/dashboard.asp | Q + B ¢ X          | Welcome to ZvXEL NBG  |                  |                   |  |
|------------|------------------------------------------------|--------------------|-----------------------|------------------|-------------------|--|
| Zy         | XEL NBG4615                                    |                    |                       | 歡迎使用:管理員」登出 ♠ 直夏 | ✔驅於 @ 簡易模式        |  |
|            | 狀態                                             |                    | C.                    | 新整理問題 無          | 立即重新整理            |  |
|            |                                                |                    |                       |                  |                   |  |
|            | 裝置資訊                                           |                    | 系統狀態                  |                  |                   |  |
| Stree .    |                                                | Stephen<br>Stephen | 項目                    | 資料               |                   |  |
| and the    | 主機名稱:                                          | NBG4615            | 系統已執行時間:              | 1 min, 0 sec     | cs                |  |
|            | <b></b> 割體版本: へ                                | V1.00(BWQ.1)       | 目前日期/時間:              | 1970-01-01       | / 00:01:05        |  |
| <b>D</b> . | 系統作業模式:                                        | 路田器模式              | 系統資源:                 |                  |                   |  |
|            | 廣域網路資訊:                                        |                    | - CPU 使用量:            |                  | 0%                |  |
|            | - MA <u>C 位址:</u>                              | 9:5C               | - 記憶體使用量:             |                  | 27%               |  |
|            |                                                |                    |                       |                  |                   |  |
|            |                                                |                    |                       |                  |                   |  |
|            | - 預調                                           |                    | V1.00(BWQ             | (.1)             |                   |  |
|            | - DH                                           |                    |                       |                  |                   |  |
|            | 區域網路資訊:                                        |                    | - 設定模式:               | 專家               |                   |  |
|            | - MAC 位址:                                      | 50:67:F0:11:D8:58  |                       |                  |                   |  |
|            | - IP 位址:                                       | 192.168.1.1        |                       |                  |                   |  |
|            | - IP 子網路遮罩:                                    | 255.255.255.0      | IPv6 Status           |                  |                   |  |
|            | - DHCP:                                        | 伺服器                | 項目                    | 資料               |                   |  |
|            | 無線區域網路資訊:                                      |                    | IPv6 Connection Type: | Link-local only  |                   |  |
|            |                                                |                    |                       |                  | Change zoom level |  |

~End of Document~